## **Sign In Procedures and Access Problems**

These instructions provide procedures for signing in to CalATERS applications and are used to assist the Help Desk in resolving access and usage problems.

**NOTE:** Throughout these instructions there are references to other sets of instructions (e.g., <u>Update Your Profile</u>). To access these instructions, go to the CalATERS web site, click <u>Travel Advance & Expense Reimbursement</u>, then select a role (e.g., <u>Employee</u>, <u>Preparer</u>, <u>Submitter</u>, <u>Approver</u>, <u>Accounting</u> or <u>Help Desk</u>). Then select specific instructions.

|         | Table of Contents                                                                                                    |             |  |  |  |
|---------|----------------------------------------------------------------------------------------------------|-------------|--|--|--|
| Section | Title                                                                                                    | Page(s)     |  |  |  |
| Ι.      | CalATERS                                                                                                    | 3 – 10      |  |  |  |
|         | CalATERS General Sign In                                                                                                    | 3           |  |  |  |
|         | Used by Employees, Approvers and Accounting staff to create/process<br>Expense Reimbursement and Travel Advance Forms.                          |             |  |  |  |
|         | Logon As                                                                                                    | 4 – 10      |  |  |  |
|         | Used by the Help Desk to "Logon As" another user to view draft and in process forms and view (or update, see Logon As Write) employee Profiles. |             |  |  |  |
|         | Functions not available using Logon As                                                                                                    | 5           |  |  |  |
|         | Profile ("Logon as Read" versus "Logon as Write")                                                                                               | 6           |  |  |  |
|         | Password Not Received After New User Registration                                                                                               | 6           |  |  |  |
|         | Forms Status (Checking for Approvals and Payment)                                                                                               | 7           |  |  |  |
|         | Simulate Actions on Forms<br>Saving New Forms<br>Saving Changes to Forms                                                                        | 8<br>8<br>8 |  |  |  |
|         | Sample Hard Stop Messages<br>Adding a Trip                                                                                                    | 9<br>10     |  |  |  |

| Table of Contents (continued) |                                                                                                    |         |  |  |
|-------------------------------|----------------------------------------------------------------------------------------------------|---------|--|--|
| Section                       | Title                                                                                              | Page(s) |  |  |
| II.                           | System Administration                                                                              | 11 – 12 |  |  |
|                               | Travel Advance Administration                                                                      |         |  |  |
|                               | Used to add, update and clear Travel Advances using the "Travel Advance Administration" privilege. |         |  |  |
| III.                          | Reporting System                                                                                   | 13      |  |  |
|                               | Used to access CalATERS reports.                                                                   |         |  |  |
| IV.                           | User ID/Password/Sign-in Problems                                                                  | 14 – 18 |  |  |
|                               | User ID Error Messages                                                                             | 14      |  |  |
|                               | Invalid Password Error Messages                                                                    | 15      |  |  |
|                               | Using Help Is Here                                                                                 | 15 – 16 |  |  |
|                               | Password Not Received After New User Registration                                                  | 16      |  |  |
|                               | Password Expired                                                                                   | 17 – 18 |  |  |
| <b>V</b> .                    | Change a Password                                                                                  | 19 – 22 |  |  |
|                               | CalATERS General Sign In                                                                           | 19 – 20 |  |  |
|                               | Reports Administration Sign In                                                                     | 21 – 22 |  |  |

#### **CalATERS-General Sign In**

The CalATERS-General sign in is used by Employees, Approvers and Accounting staff to create, review and approve Expense Reimbursement and Travel Advance forms.

| Click the | CalATERS | button from the CalATERS web site. |
|-----------|----------|------------------------------------|

At the **Sign In** screen, in the **User ID** field, key your User ID. Key password in the **Password** field.

| Click the | Sign In button. Your Work C                 | Queue will display. |
|-----------|---------------------------------------------|---------------------|
|           | CalATERS                                    | Your User ID        |
|           | sign in User ID:  te01 <br>Password: ****** | Your Password       |
|           | Sign In                                     | Click Sign In       |
|           | new user ? New User Registrat               | ion                 |
|           | trouble signing in? <u>Help is here</u>     | Exit                |

#### Logon As

This feature will allow Help Desk Staff and other authorized users to sign in to CalATERS to view other user's Work Queues and forms, and, based on the type of privilege assigned, update other employee's Profile information. Access to this function requires the "Logon As" privilege, which is requested by your department and set up by the State Controller's Office, Central System Administrator.

| Click the | CalATERS | button from the CalATERS web site. |
|-----------|----------|------------------------------------|
|-----------|----------|------------------------------------|

At the **Sign In** screen, in the **User ID** field, key your User ID, press the space bar, then key the User ID of the person whose Work Queue (or Profile) you want to view. Key your password in the **Password** field.

| III Cal/       | ATERS           | Your                    | Employee's |                  |
|----------------|-----------------|-------------------------|------------|------------------|
|                | CalATERS        | User ID                 | UserID     |                  |
| and the second |                 |                         |            |                  |
|                | sign in U       | Jser ID: daot138 empl   | 238        | Your Password    |
|                | Pas             | sword:                  |            |                  |
|                |                 | Sign In                 |            | . Click Sign In  |
|                |                 |                         |            |                  |
|                |                 |                         |            |                  |
|                | new user ?      | New User Regis          | stration   |                  |
|                | trouble signing | r in? Holn is horo      |            |                  |
|                | ti ouble sigimi | μι: <u>neip is nere</u> |            | a new particular |

#### Logon As (continued)

When you logon as an employee, approver or accounting staff, you will be accessing that user's Work Queue.

Function Availability: Some functions will not be available using Logon As.

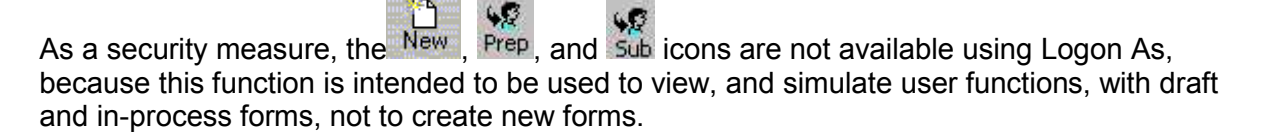

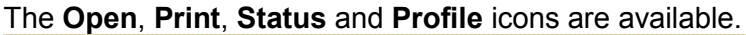

| 🧰 Eileen L McI         | onald |                                                                                                    |     |                  |                   |         | _ 🗆 ×                      |
|------------------------|-------|----------------------------------------------------------------------------------------------------|-----|------------------|-------------------|---------|----------------------------|
| File Edit View<br>Dpen | Sort  | Help<br>Status Profile Profile International International I | P + | Availab          | le icons.         | View: A |                            |
| Created                | OE    | C Name                                                                                                    |     | Status           | Owr               | her     | Type                       |
| 05/23/02               |       | 1200 - Los Angeles 05/23-23/02<br>SAC LICM TA                                                                                                    | Dr  | att<br>Ibroitted | Eileen L McDonald |         | Expense Reimburse          |
| 05/15/02               |       | Submit For Darlene L Bailey)                                                                                                    | Dis | sapproved        | Eileen L McDonald |         | Expense Reimburse          |
| 05/15/02               | M !   | 🤞 TA UCM Coding                                                                                                    | Dis | sapproved        | Eileen L McDonald |         | Expense Reimburse          |
|                        |       |                                                                                                    |     |                  |                   |         |                            |
|                        |       |                                                                                                    |     |                  |                   |         |                            |
|                        |       |                                                                                                    |     |                  |                   |         | line and the second second |
|                        |       |                                                                                                    |     |                  |                   |         |                            |
|                        |       |                                                                                                    |     |                  |                   |         |                            |
|                        |       |                                                                                                    |     |                  |                   |         |                            |
|                        |       |                                                                                                    |     |                  |                   |         |                            |
|                        |       |                                                                                                    |     |                  |                   |         |                            |

The **Cancel Form**, **Delete Form**, and **Form Archive Retrieval** options which are accessed from the **Edit** menu, are not available using Logon As. The employee or submitter will need to perform these functions themselves.

| Ca<br>De<br>Ec | elete Form              |                           | Cancel, Delete    |                                                            | /iew: All                                                   |
|----------------|-------------------------|---------------------------|-------------------|------------------------------------------------------------|-------------------------------------------------------------|
| Re<br>( Re     | e-Notify approver       | Name<br>gelae 05/23-23/02 | Archive Retrieval | Owner<br>leen L McDonald                                   | Type<br>Expense Reimburse                                   |
| (Fo            | orni Archive Retrieval, | r Darlene L Bailey)<br>Ig | are unavailable.  | leen L. McDonald<br>leen L. McDonald<br>Eileen L. McDonald | Expense Reimburse<br>Expense Reimburse<br>Expense Reimburse |
| Op             | ptions                  |                           |                   |                                                            |                                                             |

Logon As (continued)

#### Profile ("Logon As Read" versus "Logon As Write"):

The **Profile** icon will display the employee's current Profile. If the **Finished** button is available, you have the ability to update the employee's Profile (Logon As Write privilege). If the **Finished** button is not available, you can view the Profile, but cannot update it (Logon As Read privilege). Privileges are requested by your department and assigned by the State Controller's Office.

**Note:** When the Prepare/Submit For button is clicked, the **Change Password** tab that usually displays, will not display using Logon As.

| Eileen L McDonald                                                                                                    |                                                                                                    |
|----------------------------------------------------------------------------------------------------|----------------------------------------------------------------------------------------------------|
| Dpen Print Fature Profile Set Help                                                                                                    | View: All                                                                                                   |
| ✓ Created         O         E         C         Name         Status           05/23/02         ✓         1200 - Los Angeles 05/23-23/02         Draft         Elleen L McDo           05/15/02         ✓          Profile Information         05/15/02         ✓           05/15/02         ✓ | Owner Type Sonald Expense Reimburse Expense Reimburse Expense Reimburse Expense Reimburse Expense Reimburse |
|                                                                                                    |                                                                                                    |
| Email address: emcdonald@sco.ca.gov<br>Business Phone: 916-444-4444<br>CB Description: R01 Rank/File - Admin/Finan/Staff Svcs                                                                                                    |                                                                                                    |
| Finished Cancel Prepare/Submit For                                                                                                    |                                                                                                    |

#### Password Not Received After New User Registration:

After New User Registration, CalATERS sends a system assigned password to the e-mail address in the employee's Profile. If the e-mail address is incorrect, the employee will not receive their password and will not be able to sign in to CalATERS.

A Help Desk staff with the "Logon As Write" privilege can sign in as the employee and update the e-mail address in the employee's Profile. The employee can then make a "<u>Password</u> <u>Retrieval Request</u>" to request a new password (see **Section IV. Userid/Password/Sign-in Problems** for additional information). **Note:** Help Desk staff with "Logon As" privilege cannot change a user's password from the Profile "Change Password" screen.

Logon As (continued)

#### Form Status (Checking for Approvals and Payment):

The status of a form, and also displays historical status information. This function can be used to verify approval(s) and payment statuses.

- 1) Highlight the form.
- 2) Click the Status button.
  3) The Form Status window displays. Use the scroll bar to view additional status information.

| Eileen L McD<br>File Edit View | onald<br>Sort | Help                |                                        |                  |                              |             |                       | <u>_  &gt;</u>          |
|--------------------------------|---------------|---------------------|----------------------------------------|------------------|------------------------------|-------------|-----------------------|-------------------------|
| New Open                       | erint         | Carl<br>Statu       | s Rofile Help                          |                  |                              |             | View:                 | All 💽                   |
| ∇ Created                      |               |                     | 2) Click here                          |                  | tatus                        | Owner       |                       | Type                    |
| 05/23/02                       |               | Y                   |                                        | Draft            | Fileen                       | L McDonald  | Statistics and Street | Expense Reimburse       |
| 05/13/02                       | - i           | 08                  | 40 Trip to San Diego 05/06-08/02       | Submi            | ted Eileen                   | L McDonald  |                       | Expense Reimburse       |
| 05/13/02                       |               | 08                  | 40 Trip to Napa 05/2002                | Submi            | tted Eileen                  | L McDonald  |                       |                         |
| 05/10/02                       |               |                     | 1002 TA 1                              | Submi            | tted Eileen                  | L McDonald  | 1) High               | light form.             |
| 05/07/02                       | M 1           | TE                  | R Test - SAC                           | Compl            | eted Eileen                  | L McDonald  | · •                   |                         |
| 05/07/02                       |               | TE                  | R Test - Profile (SAC selected first)  | Compl            | eted Eileen                  | L McDonald  | $\mathbf{k}$          | Expense Reimburse       |
| 05/07/02                       |               |                     | R Test - Default Profile (no SAC)      | Compl            | eted Eileen                  | L McDonald  |                       | Expense Reimburse       |
| 04/29/02                       |               | .04                 | 2004 Toot                              | Compl            | otad Eilaan                  | I MoDopold  |                       | Expense Reimburse       |
| 04/29/02                       |               | Fo                  | orm Status [TER Test - Default Pi      | rofile (no SAC)] |                              |             | ×                     | Expense Reimburse       |
| 04/26/02                       |               |                     |                                        |                  | and the second second second |             | SIR CONTRACTOR        | Expense Reimburse       |
| 04/25/02                       | ~             | 1                   |                                        |                  |                              | ·····       |                       | Expense Reimburse       |
|                                |               | 5.00                | Name: Elleen L McDonald                |                  | Section Sector 19            | Finished    |                       |                         |
|                                |               | 1                   | Report: TER Test - Default             | Profile (no SAC) |                              |             | -92) I                |                         |
|                                |               | 9000 <mark>6</mark> | Reference #: TEA000003254              | Statu            | s: Completed                 |             |                       |                         |
|                                |               |                     | Name                                   | Action Taken     | Receive Date                 | Action Date |                       |                         |
|                                |               |                     | Final Approver<br>***PAYMENT STATUS*** | Approved         | 05/07/02                     | 05/07/02    |                       |                         |
|                                |               |                     | Sent to Fiscal                         | Completed        | 05/07/02                     | 05/07/02    |                       |                         |
|                                |               |                     | Funds Secured                          | Completed        | 05/07/02                     | 05/08/02    | E. Canada Canada      |                         |
|                                |               | Conception State    | ER/TA Extracted to Warr                | Completed        | 05/07/02                     | 05/08/02    |                       | Sacauranansasatanananan |
|                                |               |                     | ER/TA Sent to Warr and EFT             | Completed        | 05/07/02                     | 05/08/02    |                       |                         |
|                                |               | <u>1988</u>         |                                        |                  |                              |             |                       |                         |
|                                |               |                     |                                        |                  |                              | 3)<br>wii   | ndow di               | m Status 📗<br>splays.   |

For additional information on Status terms, refer to **Definitions** on the CalATERS web site.

#### Logon As (continued)

#### Simulate Actions on Forms:

Logon As can be used to simulate the actions that an employee or approver is taking on a form. The employee or approver may be encountering automated rules (such as Hard Stops) which they do not know how to resolve, or they may be encountering system problems, either may result in a Help Desk call.

The Logon As function allows the Help Desk to view forms and to simulate the keystrokes of the employee or approver, when it is not feasible to go to the user's desktop to assist them. ONLY changes made by the user can be saved. Changes that you make to the form using Logon As will not be saved to the form.

| Logged<br>On As     | Functions You Can Simulate                                                                                                    |
|---------------------|----------------------------------------------------------------------------------------------------|
| Employee            | Add trips, add and delete expenses, view exception messages, and add notes                                                                                                    |
| Approver            | Reduce expenses, view exception messages, and add notes                                                                                                    |
| Accounting<br>Staff | Change/Add Accounting information (cannot simulate adding detailed account codes on the Expense tab), reduce and delete expenses, view exception messages, add notes, and adjust Travel Advance Recovery |

**Note:** For more detailed information on functions specific to each role, see <u>CalATERS Work</u> <u>Flow and Forms Processing for Help Desk</u>, accessed from the CalATERS web site.

#### Saving new forms:

A draft form that has not been saved by the employee, needs to be saved before the form will be viewable on the work queue using the Logon As function. The employee should **Save** the form. Then, the Help Desk should click **Edit**, **Refresh List** to update the work queue after the form has been saved. Newly saved forms should display.

#### Saving Changes to forms:

Forms need to be saved when changes are made (for example, expenses are added or deleted, or trips are added or removed). The employee or approver should **Save** the form, then the Help Desk should **Close** the form and **Open** it again. The changes will display once the form is reopened.

#### Logon As (continued)

#### Simulate Actions on Forms:

#### Sample Hard Stop Messages

More than one incidental claimed in less than a 24-hour period.

| ew items - exceptions                          |                                                    |
|------------------------------------------------|----------------------------------------------------|
| item: #6 Inscidentals                          | Item must be cleared to successfully complete this |
| Exception: 1 expense(s) of this type permitted | per 24 hours of trip. 2 reported in 33.50 hours.   |
|                                                |                                                    |
|                                                |                                                    |
|                                                |                                                    |
|                                                |                                                    |
| Ok Cancel Policy                               |                                                    |

Lodging without a receipt.

| tem: #42 Loaging            |                            | Item must k          | be cleared to su | accessfully co                           | omplete this 1 |
|-----------------------------|----------------------------|----------------------|------------------|------------------------------------------|----------------|
| ception: Receipt must be pr | ovided for this expense (e | expense 94.00 on 05/ | 23/02).          | antin <sup>1</sup> 2 Million and America |                |
|                             |                            |                      |                  |                                          |                |
|                             |                            |                      |                  |                                          |                |
|                             |                            |                      |                  |                                          |                |
|                             |                            |                      |                  |                                          |                |

If expenses are clicked and dragged on the Expense grid, and a rule is violated, employees will encounter Hard Stop message at the **Review Items** screen. At that time, they will not be able to move forward through the claim until they return to tab **3. Expenses** and correct the expense that is causing the Hard Stop message(s).

| 🧱 Eileen L McDonald [Expense Reimbursement Form: 1200 - Los Angeles 05/23-23/02]                             | _ 🗆 🗙    |
|----------------------------------------------------------------------------------------------------|----------|
| File Edit View Help                                                                                          |          |
| ← ↔ È E E E E E E E E E E E E E E E E E E                                                                    |          |
| 1. General 2. Trip/Expense Categories 3. Expenses 4. Completion                                              |          |
| Receipts Review Items Travel Advance Recovery For Accounting Office Only Summary Submission                  |          |
| L tem Comment                                                                                                | Status 🔄 |
| 🖉 📜 #46b & 61b - LodgingLos Angeles hotel expense.                                                           | mplete   |
| 📕 🚦 #6 Incidentals 1 expense(s) of this type permitted per 24 hours of trip. 2 reported in 33.50 hours. 👘 Ha | rd Stop  |
| #6 Incidentals 1 expense(s) of this type permitted per 24 hours of trip. 2 reported in 33.50 hours. Ha       | rd Stop  |
|                                                                                                    |          |

#### Logon As (continued)

#### Simulate Actions on Forms:

#### Adding a Trip

If the employee is having trouble adding a trip to the claim, the Help Desk can walk the employee through the steps of adding the trip. **Note:** Any information the Help Desk "adds" to the form will not be saved. Other simulations can be done as needed, for instance, adding expenses and completing expense fields, etc.

Steps:

- 1) Click the down arrow at the Trip Selection field. Select the type of trip.
- 2) Fields specific to the type of trip appear at the bottom of the screen. Complete fields and click **Add**.
- 3) The trip will be added to the Applied Trips list.

| Eileen L McDonald [Expense Reimbur:                                                                                                    | sement Form: 1200 - Los Angeles 05                                              | 5/23-23/02]                                                                                                    | <u>×</u>                     |
|----------------------------------------------------------------------------------------------------|---------------------------------------------------------------------------------|----------------------------------------------------------------------------------------------------|------------------------------|
| File Edit View Help                                                                                                    |                                                                                 |                                                                                                    |                              |
| Back Next Notes Info                                                                                                    | 🚭 🕜<br>Print Help                                                               |                                                                                                    |                              |
| 1. General 2. Trip/Expense Categories                                                                                                    | 3. Expenses 4. Completion                                                       | 3) Trip                                                                                                    | will be added                |
| Selection of Trip or Expe                                                                                                    | nses                                                                            | to App                                                                                                    | lied Trips. 🛛 📲              |
| Select from the following list                                                                                                    |                                                                                 |                                                                                                    |                              |
| State Sponsored Conference/Convent<br>Long Term Assignment<br>Non-State Sponsored Conference/Con<br>Non-Travel Expenses<br>Regular Travel<br>State Sponsored Conference/Convent<br>Please provide the requested inform | tion<br>Invention<br>Iton<br>Iton<br>Iton<br>Iton<br>Iton<br>Iton<br>Iton<br>It | Applied Trips                                                                                                    | Dates<br>05/22/02 - 05/23/02 |
| Conference Name:<br>First date of Trip: // III S<br>Last Date of Trip: // III<br>Trip Location:<br>Trip Purpose:                                                                                                    | Start Time:<br>End Time:<br>Was Trip > or = 50 i<br>Was a meal provided         | Trip Name:<br>State vehicle used?<br>niles from Home/Headquarters?<br>I at the conference/convention?<br>License Number: | Add<br>Remove                |
|                                                                                                    |                                                                                 | 2) Fields specific to<br>Trip appear. Comp<br>fields and click Add                                                       | the<br>lete<br>l.            |

#### I. System Administration

Access to CalATERS System Administration requires the **Travel Advance Administration** privilege, which is requested by your department and set up by the State Controller's Office, Central System Administrator.

This function will allow **Accounting Staff**, using the "Travel Advance Administration" privilege, to add, update and clear Travel Advances, which are available for recovery on Expense Reimbursement forms.

| Click the | System Administration | button from the | e CalATERS web sit |
|-----------|-----------------------|-----------------|--------------------|
| Click the |                       | button from the | CalATERS web       |

At the Sign In screen, key your User ID and password.

| CalATER | 3S System Admin           | n                                                      |            | . 🗆 🗙      |                                                        |
|---------|---------------------------|--------------------------------------------------------|------------|------------|--------------------------------------------------------|
|         | CalATERS Sy               | rstem Admin                                            |            |            |                                                        |
| 5       | r <b>ign in</b> L<br>Pas: | <mark>lser ID: Itdsa<br/>sword: ******<br/>Sign</mark> | in         |            | Key your<br>User ID and<br>Password.<br>Click Sign In. |
| 3<br>1  | new user ?                | New User Re<br><b>z in? Help is he</b> l               | gistration |            |                                                        |
|         | lade Oldina               | 1-1-1-1                                                | Ex         | <u>n  </u> |                                                        |

#### II. System Administration (continued)

The Select Role screen displays. Click the Travel Advance Administration selection.

|   | Select Role                                                                                                    |              |                                                                    |
|---|----------------------------------------------------------------------------------------------------|--------------|--------------------------------------------------------------------|
| 0 | Role       AAAA/BBBB_Logon_As Write       AAAA/BBBB_Travel Advance Administration       AAAA/BBBB       AAAA/BBBB       Work Pool | <b>}</b> ∙-[ | Click on <b>Travel Advance</b><br><b>Administration</b> selection. |
| ( | Click the button.                                                                                                    |              |                                                                    |

The Travel Advance Recovery tab will display.

| Syste        | m Adminis | tration       | E×it   |
|--------------|-----------|---------------|--------|
| avel Advance | lecovery  |               |        |
| Add          | Retrieve  | Update: Clear | Cancel |

#### III. Report Administration

Access to CalATERS reports requires a privilege which is requested by your department and set up by the State Controller's Office, Central System Administrator.

This feature allows CalATERS reports to be viewed, printed and/or downloaded.

Click the **Reporting System** button from the CalATERS web site.

At the **Sign In** screen, in the **Name** field, key your first initial and last name (or the assigned user id if different). Key your password in the **Password** field.

| Click the Log                                         | On button                         |                  |                                      |                           |               |
|-------------------------------------------------------|-----------------------------------|------------------|--------------------------------------|---------------------------|---------------|
| 🗿 sp207 - Login - Microsof                            | Internet Explorer                 |                  |                                      |                           | _ & ×         |
| ∫ <u>E</u> ile <u>E</u> dit <u>V</u> iew <u>G</u> o F | <u>a</u> vorites <u>H</u> elp     |                  |                                      |                           | æ             |
| Back Forward                                          | Stop Refresh Home                 | Search Favorites | - Solution - History Channels Fullsc | reen Mail Print           | Edit          |
| Address 🛃 https://calatersap                          | p.sco.ca.gov/live/acweb/sp207     | 7/               |                                      |                           | 🗾 🗌 Links     |
|                                                       | <b>- Expense</b><br>p207<br>.ogin | e Report         | Key first initial                    | Wedness<br>and last name. | lay, July 25, |
|                                                       | Name: ejohnson<br>Password:       | utton.           | Key password                         | 1.                        |               |

#### IV. User ID/Password/Sign In Problems

This section addresses how to resolve user id and password problems that users encounter when they fail in attempts to sign in to CalATERS General and System Administration applications.

Problems with Reports Administration user ids and passwords must be resolved by the State Controller's Office, Central Help Desk.

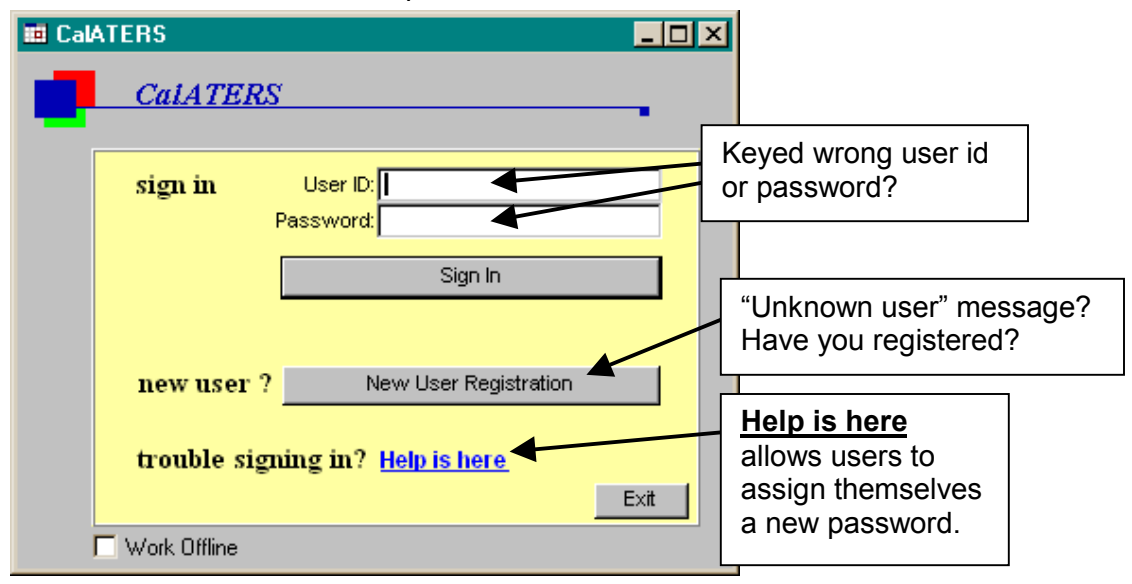

#### User ID Error Messages

"Invalid User!" error message:

| Sign in E | rror          | × |
|-----------|---------------|---|
| 8         | Invalid user! |   |
|           | ж             |   |

This error message is received when an invalid User ID is keyed in the User ID field. This message also displays, when the user has not registered. Verify that the user has performed New User Registration. If they have, verify their User ID and attempt to have them sign in again. If the sign in attempt fails, check with your CalATERS System Administrator to verify the User ID is valid.

"You are not authorized to run the Administration dialog" error message:

| Security | ×                                                        |
|----------|----------------------------------------------------------|
| 8        | You are not authorized to run the Administration dialog. |
| Ok       |                                                          |

The user is attempting to sign in to the CalATERS System Administration application and does not have the privileges to do so.

#### Invalid Password Error Messages

"Invalid password!" error message:

| Sign in E | rror              | × |
|-----------|-------------------|---|
| 8         | Invalid passwordl |   |
| 0         | k 🔡               |   |

"Unable to logon, exceeded maximum attempts!" error message:

| Sign in E | rror                                   | ×     |
|-----------|----------------------------------------|-------|
| 8         | Unable to logon, exceeded maximum atte | mptsl |
| 0         | <u> </u>                               |       |

When a user fails in attempts to sign in to CalATERS because an invalid password was supplied more than five times, they should use the <u>Help is here</u> function to request a new password be sent to the email address specified in their Profile.

#### Using Help is Here

Click "Help is here" from the CalATERS sign in screen.

At the Sign In Problems screen, click Password Retrieval Request.

| Sign In Problems                                                                                                    | ×                                                                                     |
|----------------------------------------------------------------------------------------------------|---------------------------------------------------------------------------------------|
| Are you a new user?                                                                                                    |                                                                                       |
| To gain access to this application, go to the <u>Sign In</u> screen<br>and click on the New User Registration button, Registration<br>is a fast and easy process. | i                                                                                     |
| Forgot your password?                                                                                                    |                                                                                       |
| If you do not remember your password, or your pass<br>is not working for some reason, we can send your<br>password to your e-mail account.                        | k <u>Password</u><br><u>rieval request</u> .<br>                                      |
| Click on Password Retrieval Request.                                                                                                    |                                                                                       |
| Forgot your user id?                                                                                                    |                                                                                       |
| If you do not remember your user identification, we can<br>send your User ID to your e-mail account.<br>Click on User ID Retriever Request<br>Return to Sign In   | The <u>User ID</u><br><u>Retrieval Request</u><br>should not be used<br>at this time. |

# **IMPORTANT:** When making a Password Retrieval Request, the current password will become invalid and the system will assign a new password. The new password can be changed; see instructions in section **V. Change A Password**.

Using Help is Here (continued)

The **Password Retrieval Request** box appears. Key your last name and click the button.

| assword F | tetrieval   | Request                |                  | - |
|-----------|-------------|------------------------|------------------|---|
| En En     | ter your la | ast name, then click ' | Look Up' button. |   |
| Las       | t name: S   | Smith                  | Look Up          |   |
|           |             |                        |                  |   |

The Select Person screen appears.

| Name                | Email             | A |
|---------------------|-------------------|---|
| Smith, Debie S      | mgtrnr@sco.ca.gov |   |
| Smithson, Natalie S | mgtrnr@sco.ca.gov |   |
| Smithson, Ronald S  | mgtrnr@sco.ca.gov |   |
|                     |                   |   |
|                     |                   |   |
|                     |                   |   |
|                     |                   |   |
|                     |                   |   |
|                     |                   |   |
|                     |                   |   |
|                     |                   |   |
|                     |                   |   |
|                     |                   |   |
|                     |                   |   |
|                     |                   |   |
|                     |                   |   |
|                     |                   |   |
|                     |                   | * |
|                     |                   |   |
| 01. 0               |                   |   |

sent to the specified email address.

#### Password Not Received After New User Registration

If a user does not receive a password after new user registration, and making a **Password Retrieval Request** does not send a new password to the user, the email address specified in the user's **Profile** is incorrect.

A Help Desk staff with "Logon As Write" authorization will need to sign in and correct the user's email address in the Profile. Once the email address is corrected, the user should make a **Password Retrieval Request**. The new password will be emailed to the user. See section **I. Sign In to CalATERS, Logon As**.

#### **Password Expired**

CalATERS passwords expire after 45 days. You will receive the "**Your password has** expired" message when attempting to sign in to CalATERS:

| Your password has expired.         |                     |
|------------------------------------|---------------------|
| Do you want to change it now?      |                     |
| Yes No                             |                     |
| Click Yes to go to the Change Pase | sword screen.       |
| If you click, you will exit the Ca | IATERS application. |

At the **Change Password** screen, key your current password, your new password and then re-enter your new password. Click the **Submit Password Change Request** button.

| ange Password                      |                                    | ×                     |
|------------------------------------|------------------------------------|-----------------------|
| Change your sign in passw          | vord.                              |                       |
| <b>3</b>                           |                                    | Key current password. |
| Current password:<br>New password: |                                    | Key new password.     |
| Re-enter password:                 | Maximum of 14 alphanumeric charact | Re-enter new password |
|                                    |                                    | -r                    |
| Subm                               | it Password Change Request         | _                     |

After the password change is submitted. Get a Sign In screen by doing one of the following:

\$1

- On Internet Explore refresh the screen (click on the Refresh icon or from the Menu Bar click on View then click Refresh.
- On <u>Netscape</u> reload the screen (click on the Reload icon or from the Menu Bar click on **View** then click **Reload**.

Continued on next page.

ব

To get a Sign In screen, click on the Refresh or Reload icon.

| Expense            | Report Sol     | utions - Mi<br>avorites 1 | crosoft Inte  |               | k here      | e         |                     |             |          |             |             |    |
|--------------------|----------------|---------------------------|---------------|---------------|-------------|-----------|---------------------|-------------|----------|-------------|-------------|----|
| Back               | Forward        | - 🙆<br>Stop               | Refresh       | Home          | Q<br>Search | Favorites | <b>3</b><br>History | Rail        | Print    |             |             |    |
| A <u>d</u> dress 🦉 | ] https://cal/ | atersapp.scc              | .ca.gov/train | /calaters.htr | nl          |           |                     |             |          |             |             | -  |
| 1.4.2              |                | 1.53                      |               |               | 1.63        | S. Star   | 1. 2.3              |             | 10-30    | Stady       | and and     | 12 |
|                    |                |                           |               |               |             |           |                     |             |          |             |             |    |
| Welco              | ome t          | o the                     | CalAT         | ERS           | Appl        | icatio    | n.                  |             |          |             |             |    |
| The applic         | ation is no    | w being d                 | ownloaded     | over the ne   | twork,      | This may  | take sevi           | eral minute | es depen | ding upon y | our network |    |

| BACK Forward     |                      |                        | Diat Count                              | Diana Di      |                        |            |
|------------------|----------------------|------------------------|-----------------------------------------|---------------|------------------------|------------|
| Bookmarks        | Location: https://c. | alatersann scolicaiday | be Print Securi<br>/train/calaters.html | y shop st     |                        | What'      |
| Free AOL & Uni   | 🏂 Instant Message    | 関 WebMail 関 (          | Calendar 🖳 Radio                        | 🖾 People 🔟 Ye | ellow Pages 🖳 Download | 🖉 Custo    |
| 🖳 Free AOL & Uni | 🚴 Instant Message    | 🖳 WebMail 🖳 (          | Calendar 🖳 Radio                        | 🗐 People 🗐 Ye | ellow Pages 🖳 Download | <b>B</b> ( |

#### V. Change a Password

#### **CalATERS General Sign In**

For instructions on signing in to CalATERS, see section I. Sign In to CalATERS.

For instructions on changing passwords, refer to <u>Update Your Profile</u> or <u>Change Your</u> <u>Password</u> accessed from the CalATERS web site.

Employees, Approvers, Accounting Staff, etc. have the capability to change their own passwords while in the CalATERS application. The Help Desk does not have access to other user's passwords.

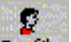

To change a password, click **Profile** from the **Work Queue**. (Note: **Edit**, **Options** from the menu bar also allows you to change a password.)

| Eileen McDonald                                   |                                   |                                                                                                    |                        |
|---------------------------------------------------|-----------------------------------|----------------------------------------------------------------------------------------------------|------------------------|
| File Edit View Sort Help                          |                                   |                                                                                                    |                        |
| new Open Print Status Profile_Help                |                                   |                                                                                                    | View: All              |
|                                                   |                                   | 4                                                                                                    |                        |
| Click F                                           | Profile button.                   | Status                                                                                                    | Owner                  |
| 02/04/03 M test                                   |                                   | Draft                                                                                                    | Eileen McDonald Th     |
| 03/124/05                                         |                                   |                                                                                                    | En N McDonald T        |
| 02/06/03 🗹 Con 🖉                                  |                                   |                                                                                                    | en N McDonald T        |
| 02/04/03 🔀 👥 test 🛛 💭                             |                                   |                                                                                                    | en N McDonald T        |
| 12/19/02 M ! 12/1 Profile Informat                | ion i                             |                                                                                                    | en N McDonald T        |
|                                                   |                                   |                                                                                                    | en N McDonald T        |
| 11/13/02 M 11/1 User ID:                          | EMPL240                           |                                                                                                    | en N McDonald T        |
| 11/08/02 🗹 ! 11/8                                 |                                   |                                                                                                    | alie N Nicholson 1     |
| 11/06/02 11/1 Type of Requestor:                  | Employee                          |                                                                                                    | en N McDonald Ti       |
| 03/18/02 M 1 3/18<br>03/14/02 M 6 11/5 Last name: | McDonald                          |                                                                                                    | alie I R N Nicholson 1 |
| 03/14/02 2 5 5 3/14 First name:                   | Eileen                            | MI                                                                                                    | alieTR N Nicholso      |
|                                                   |                                   |                                                                                                    |                        |
| Email address:                                    | EMedaneld@sco.cs.dov              |                                                                                                    |                        |
| Business Dhone:                                   |                                   |                                                                                                    |                        |
| OD Description                                    | 910-444-4444                      |                                                                                                    | 4 <b>F</b> - n         |
| CB Description.                                   | RU1 Rank/File - Admin/Finan/Staff | Click Prepare/Submi                                                                                                    | tFor                   |
| You are enrolled in Di                            | ect Deposit: N                    | 1 button                                                                                                    |                        |
|                                                   |                                   | L                                                                                                    |                        |
|                                                   | ×.                                | 1                                                                                                    |                        |
| Finished Cancel                                   | Prepare/Submit For                | Next of Next of Next o | =>                     |
|                                                   |                                   | 10 - 10 - 10 - 10 - 10 - 10 - 10 - 10 -                                                                                                    | 100                    |

Click the Prepare/Submit For button.

#### V. Change a Password (continued)

#### CalATERS General Sign In (continued)

At the **Options** screen, click the **Change Password** tab.

| ltions                                        |                                         |                                                           |
|-----------------------------------------------|-----------------------------------------|-----------------------------------------------------------|
| b Options                                     |                                         | Finished                                                  |
| Prepare for Submit for<br>Change your sign in | Change password<br>password.            | Click on Change<br>Password tab.<br>Key current password. |
| New pas<br>Re-enter pas                       | sword:<br>Maximum of 14 alpha<br>sword: | Key new password.                                         |
|                                               | Submit Password Chang                   | je Request                                                |

Key the current password, the new password and re-enter the new password.

Click the Submit Password Change Request button. The password is changed. No email is sent to the employee.

Click Finished to exit the **Options** screen.

Click Finished again to exit the **Profile**.

#### V. Change a Password (continued)

#### **Reports Administration Sign In**

For instructions on signing in to Reports Administration, see section **III. Reports Administration**.

To change a CalATERS Reports password, at the **Reports screen**, click the **My Profile** tab.

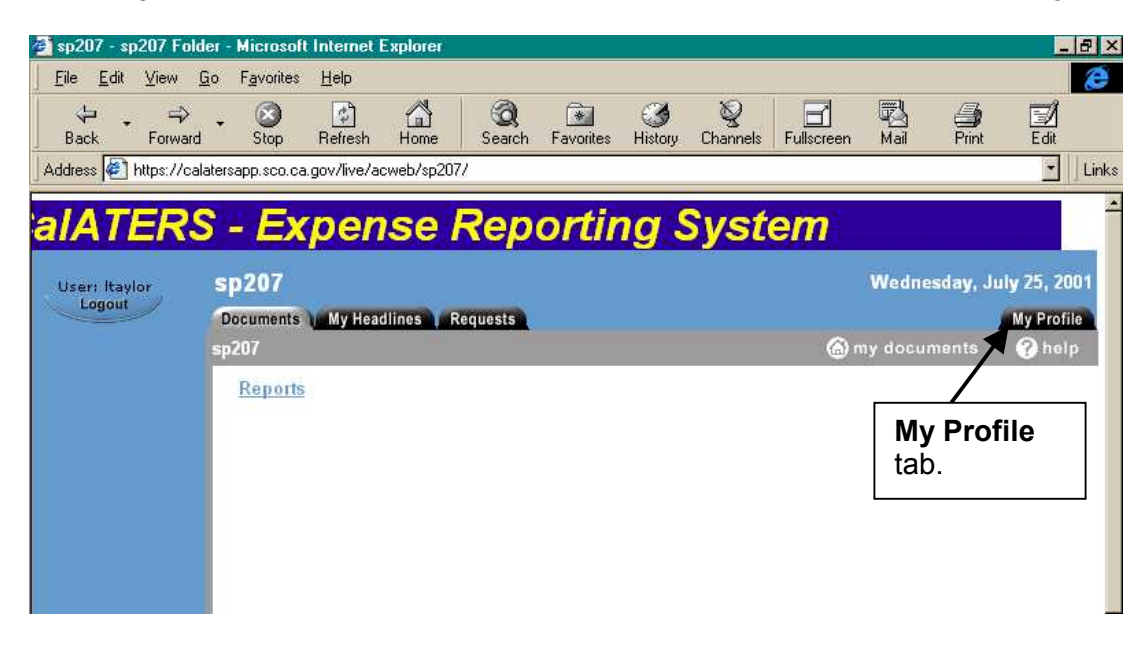

The **Change Password** screen displays. Key your existing password, new password and re-enter your new password. Click the **Change Password** button.

| 🗿 Actuate User Preference   | es - Microsoft Inter                              | net Explorer       |               |               |               |            |        |         | _ 8 ×                     |
|-----------------------------|---------------------------------------------------|--------------------|---------------|---------------|---------------|------------|--------|---------|---------------------------|
| EileditiewGo                | F <u>a</u> vorites <u>H</u> elp                   |                    |               |               |               |            |        |         | 8                         |
| Back Forward                | Stop Refresh                                      | Home Search        | Favorites     | ()<br>History | Q<br>Channels | Fullscreen | Mail   | Print   | Edit                      |
| Address 🔄 https://calatersa | pp.sco.ca.gov/live/ac                             | web/sp207/_request | UserPreferenc | es            |               |            |        |         | • Links                   |
| Change Passwo               | ord button.                                       | nse Re             | port          | ting          | y Sys         | stem       | 1      |         | <u> </u>                  |
| Useri Haylor<br>Logout      | Sp207<br>Documents My H<br>Actuate User Pro       | Headlines Reques   | ts            |               |               |            |        | Wednesd | iay, July 25<br>My P<br>? |
| Change Password             | Change Passv                                      | vord               |               |               |               | Key        | existi | ng pas  | sword.                    |
|                             | Existing passw<br>New password:<br>Confirm new pa | ord:               |               |               |               | Key        | new p  | basswo  | ord.                      |
| Change Preference           | Report Viewin                                     | g Preference       |               |               |               | Re-e       | nter r | new pa  | assword.                  |
|                             | C Dunamia L1                                      | INTERNAL           |               |               |               |            |        |         | 1                         |

#### V. Change a Password (continued)

#### Reports Administration Sign In (continued)

The Status screen displays stating that the password change was successful.

Click the button to exit CalATERS Reports or the Back button to go back to the **Reports** screen.

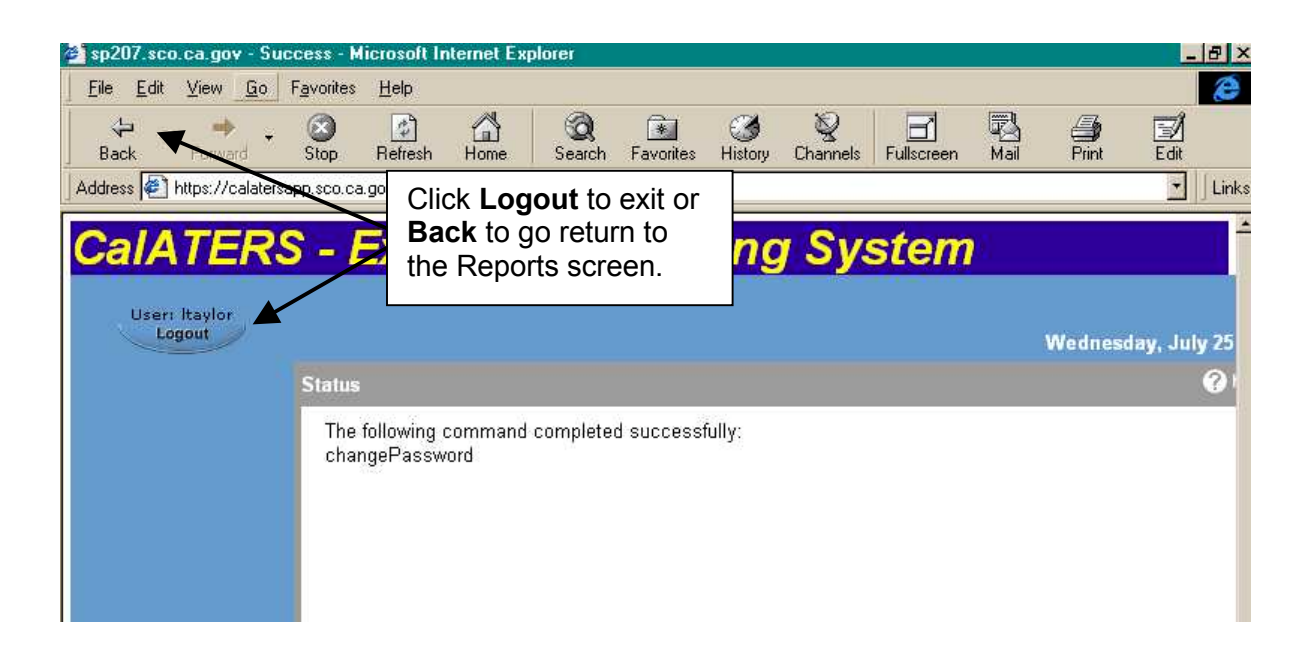